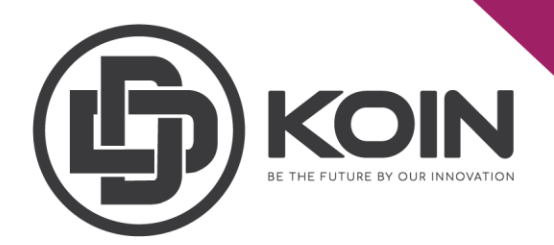

## STEP ON HOW TO CHECK STAKE HISTORY

by DDKoin Support

Once you have stake your DDK, you may check your stake history under stake page.

Click on "Stake" tab on the left of your dashboard. Then view the "LATEST STAKES".

|                                 | IMPORTANT ANNOUNCEMENT                                          |                     |                     | 1.237 DDK | STAKE SEND |
|---------------------------------|-----------------------------------------------------------------|---------------------|---------------------|-----------|------------|
| Your ID<br>17444928872458378916 |                                                                 |                     |                     |           |            |
| 🕒 COPY 🔡 QR                     | Total Supply: 28166117.8377 O Circulating Supply: 12963882.1623 |                     |                     |           |            |
| 🖀 Dashboard                     | 2 Version RIDROP, AIRDROP RELOADED (ARP)                        |                     |                     |           |            |
| i Delegates                     | LATEST STAKES REWARD HISTORY                                    |                     |                     |           |            |
| & Blockchain                    | Stake Orders                                                    |                     |                     |           |            |
| 🛢 Stake 🛛 🗲 🖸                   | STAKE AMOUNT                                                    | CREATED AT          | NEXT VOTE MILESTONE |           |            |
| 🌲 Referrals Chain               |                                                                 | 16/09/2018 08:23 PM | 10/09/2019 05:38 PM | Inactive  | 24         |
|                                 | 0.339889                                                        | 16/09/2018 08:22 PM | 05/12/2019 09:58 AM | Inactive  | 24         |
| ▲ Airdrop Statistics            |                                                                 | 16/09/2018 08:22 PM | 29/10/2019 03:59 PM | Inactive  | 24         |

Here is the description on each column of the Stake Orders table:

- **STAKE AMOUNT**: The number of DDK has been stake.
- **CREATED AT**: Date and time the staking was made.
- **NEXT VOTE MILESTONE**: Next voting date and time for the staking contract. Vote must be perform every 7 days after the first vote has been made.
- **STATUS**: Inactive means the staking contract is already finished and completed the 24 times vote, while if active means the contract is not finish yet.
- **VOTE COUNT**: To show how many votes already perform.